## QUICK REFERENCE GUIDE

## Manual Supply Orders

## VANDERBILT 💱 UNIVERSITY

## MEDICAL CENTER

Learn how to manage manually created supply orders.

- 1. Navigate to POU Transactions and Queries and select **Supply Orders**.
- 2. Select Create.
- 3. Input order information as needed, including **Destination Location**, **Source Location**, **Item**, **Order Quantity**, **UOM**, and **Critical status**.
- 4. Select Continue.
- 5. Confirm all information is correct and select **Submit**. The system will return the message "Successfully created" once submitted.

| Source Location      | 2TAGS                                    |    |   | 0 |
|----------------------|------------------------------------------|----|---|---|
|                      | 2 Tags                                   |    |   |   |
| Destination Location | RN_OR                                    |    |   |   |
|                      | RiseNow OR Central Supply                |    |   |   |
| Item                 | 1000123                                  |    |   | 0 |
|                      | IV Catheter 20GA 1.16"; 1.1X30mmTESTTEST |    |   |   |
|                      |                                          |    |   |   |
| Order Quantity UOM   | 100                                      | СА | Q |   |
| Order Quantity UOM   | 100<br>No                                | CA | ٩ |   |

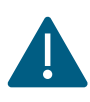

The Supply Order will default to "Approved – Yes" status upon creation.